# Being

## BeingCabinet で工事データを管理する

# Cabinet

「BeingCabinet 書庫サーバー」を使用することにより、工事データを 共有することができます。

BeingCabinet 書庫サーバーとなるコンピュータに「BeingCabinet」をインストールしてご利用 下さい。また BeingCabinet 書庫サーバーのインストールについては、<u>こちら</u>のインストールマ ニュアルをご参照下さい。

<概要>

・お客様のコンピュータ内で作成した工事を BeingCabinet 書庫サーバーに格納します。

・同じ BeingCabinet 書庫サーバーに接続しているほかのコンピュータから格納した工事を 取り出して利用することで、工事の共有ができます。

### **1.** BeingCabinet ヘエ事保存

作成した工事を手元(Gaia)に残したまま、BeingCabinet に工事を保存します。 「BeingCabinet へ工事保存」を行うと、書庫サーバーに「原本」として工事を保存し、 クライアントに工事が残ります。

引き続き、工事を編集する場合は「BeingCabinet へ工事保存」を選択して下さい。

### ※別のクライアントからBeingCabinetに工事が入っていることを確認することができま すが、BeingCabinet から工事を取り出し、編集することはできません。

| BeingCab     IF(0) HR(E) ###00                        | inet に保存したい工事を<br>/-//II 版2(4) サポート(5) よくある質問(2) ペルブ(3)<br>(1) (1) (1) (1) (1) (1) (1) (1) (1) (1) | ・選択し、<br>BeingCabinet              | ♪<br>小工事保存<br>♪<br>♪<br>ァ->                                                                                                    | をク                                                                      | リック               | します。             |         |    |
|-------------------------------------------------------|----------------------------------------------------------------------------------------------------|------------------------------------|----------------------------------------------------------------------------------------------------|-------------------------------------------------------------------------|-------------------|------------------|---------|----|
| ■I事名%/~                                               | × B348-5                                                                                           |                                    |                                                                                                    |                                                                         |                   | <mark>1</mark> 8 | 時利き固定する | Ð  |
| 8 5 IX<br>8 4 HT                                      | ▲上へ 設計書一覧                                                                                          |                                    |                                                                                                    |                                                                         | 1911-8-57         | \$F75 📑 莱莱       | 工事を作成する | ×  |
| 日間                                                    | ◆ 練習                                                                                               |                                    |                                                                                                    |                                                                         |                   |                  |         | ×  |
|                                                       | 名林                                                                                                 | 工事価格 免注者                           | 単価年度                                                                                                    | 単価地区                                                                    | 損料年度              | 参掛年度             | 步删区分    | 担当 |
| ■ ②「保存先の保存先の書庫<br>保存先の書庫<br>[OK](赤:<br>(画面左下<br>新規にフォ | )フォルダの選択」画面が<br>サーバー (コンピュータ名<br>のフォルダを選択し、<br>忰)をクリックします。<br>「フォルダ作成」 (青枠)<br>- ルダを作成することが可       | 表示されます。<br>3)<br>を選択しますと、<br>能です。) | 保存先フォノ<br>「練習」を<br>保存する」<br>日 〇 〇 一<br>日 〇 一<br>日 〇 一<br>日 〇 一<br>日 〇 一<br>日 〇 一<br>日 〇 一<br>日 〇 一<br>日 〇 一<br>日 〇 一<br>日 〇 一<br>日 〇 一<br>日 〇 一<br>日 〇 一<br>日 〇 一<br>日 〇 一<br>日 一<br>日 (新習)を)<br>(保存する) | レダの選択<br>BeineCabinet<br>場所を指定し<br>テスト2<br>テスト2<br>テスト2<br>テスト3<br>テスト5 | せご保存します。<br>で下さい。 |                  |         |    |
|                                                       |                                                                                                    |                                    | メモ欄: (保                                                                                                    | 存するデータ                                                                  | 気の覚書を入力           | できます〉            |         |    |

フォルダ作成(E)

ОК

キャンセル

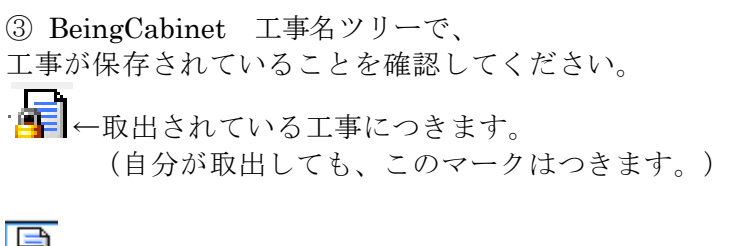

●←取り出したクライアントの工事名ツリーにつきます。

| ■BeingCabinet 工事名ツリー                           |  |  |  |  |  |
|------------------------------------------------|--|--|--|--|--|
| □<br>□<br>□<br>□<br>□<br>□<br>□<br>□<br>□<br>□ |  |  |  |  |  |
|                                                |  |  |  |  |  |

**2.** BeingCabinet ヘエ事移動

「BeingCabinet へ工事移動」を行うと、書庫サーバーに「原本」として工事を移動し、 クライアントの工事は削除します。

※別のクライアントからBeingCabinetに工事が入っていることを確認することができ、 BeingCabinet から取り出し、編集することができます。

| エ事(K) 編集(E) 表示(Y) ツール(I                 | ) 設定( <u>A</u> ) サポート( <u>S</u> ) よくある質問( <u>Q</u> ) ヘルプ( <u>H</u> ) |              |               |                                                                                                    |              |
|-----------------------------------------|----------------------------------------------------------------------|--------------|---------------|----------------------------------------------------------------------------------------------------|--------------|
| ◆<br>工事作成 設計書作成 合質経費 ▽/                 | 📫 📔 🖳 🏘 🔄 🚖 🤷                                                        |              |               |                                                                                                    |              |
|                                         | 日本生活な BeingCabinetへ工事活存 BeingCabinetへ                                |              | F-9           |                                                                                                    |              |
| ■工事名:///- ×                             | ■102+書一覧                                                             |              |               | F                                                                                                    | 7名称列き固定する(E) |
|                                         | <u>国上へ</u> 設計書一覧                                                     |              |               | I文計書を被写する     I文計書を被写する     I文     I文     I、     I、     I、     I、     I、     I、     I     I、     I、     I     I | 実更工事を作成する ×  |
| - 0 H 22                                | ◆ 練習                                                                 |              |               |                                                                                                    | ×            |
| - · · · · · · · · · · · · · · · · · · · | 名称                                                                   | 工事価格 発注者     | 単価年度 単価地区     | 損料年度 歩掛年                                                                                                    | 度 步掛区分 担当    |
|                                         | 1 副課題                                                                | 97,439開発局建設部 | 平成28年12月 札幌地区 | 平成28年度 平成28年                                                                                                    | g 一般土木       |
|                                         |                                                                      |              |               |                                                                                                    |              |
|                                         |                                                                      |              |               |                                                                                                    |              |
| I                                       |                                                                      |              |               |                                                                                                    |              |
|                                         |                                                                      | <b>P</b>     |               |                                                                                                    |              |

① BeingCabinet に保存したい工事を選択し、 BeingCabinetへ工事移動 をクリックします。

②「保存先のフォルダの選択」画面が表示されます。 保存先の書庫サーバー (コンピュータ名) またはその下のフォルダを選択し、 [OK] (赤枠) をクリックします。

(画面左下「フォルダ作成」(青枠)を選択しますと、 新規にフォルダを作成することが可能です。)

| 保存先フォルダの選択                                                                                                   | ×      |
|----------------------------------------------------------------------------------------------------|--------|
| 「練習」をBeingCabinetに保存します。<br>保存する場所を指定して下さい。                                                                  |        |
| <ul> <li>□ Cabinet</li> <li>□ テスト</li> <li>□ テスト2</li> <li>□ テスト3</li> <li>□ テスト4</li> <li>□ テスト5</li> </ul> |        |
| メモ欄: (保存するデータの覚書を入力できます)                                                                                     |        |
|                                                                                                    | *<br>* |
| フォルダ作成(E) OK キャ                                                                                              | ッンセル   |

③ BeingCabinet 工事名ツリーで、
 工事が保存されていることを確認してください。
 クライアントの工事名ツリーから移動しています。

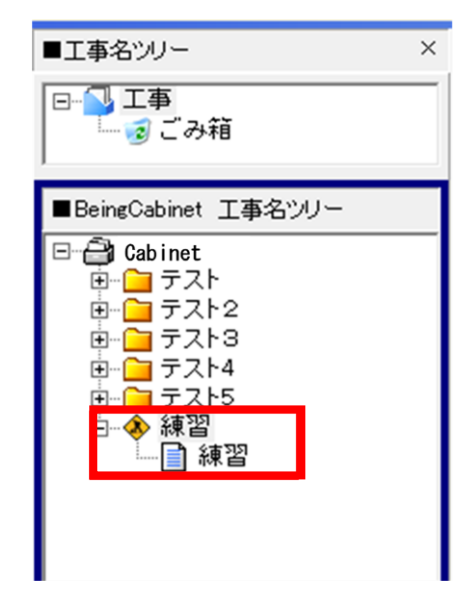

**3.** BeingCabinetから工事取り出し

BeingCabinet から工事を取り出します。

原本は、工事を取り出したクライアントの工事名ツリーに表示されます。 BeingCabinet の工事名ツリーにも工事の項目が残ったままになりますが、 他のクライアントから工事を取り出し編集することはできません。

※BeingCabinet に戻す際に、編集した内容が原本に上書きされます。

※工事の編集が終わり、Gaia を終了する前に「2.BeingCabinet へ工事移動」をクリックし、 取出した工事を BeingCabinet へ戻すことで、他のクライアントから編集することが可能 になります。

|                                                                             |                     |                                                     |                              |                | 2        |                 |        |            |          |    |
|-----------------------------------------------------------------------------|---------------------|-----------------------------------------------------|------------------------------|----------------|----------|-----------------|--------|------------|----------|----|
| 1) BeingCabin                                                               | et か                | ら取り出したい工事                                           | を選択し、                        | BeingCat       | inetから工事 | <sup>取出</sup> を | クリッ:   | クします       | 0        |    |
| 工事(K) 編集(E) 表示(Y) ツール(I)                                                    | 設定( <u>A</u> )      | サポート( <u>S</u> ) よくある質問( <u>Q</u> ) ヘルプ( <u>H</u> ) |                              |                |          |                 |        |            |          |    |
| ▲ 【】 【】<br>工事作成 读计者作成 合訂程序 7+                                               | <b>1</b><br>1/3/100 | 📓 🌉 🌺 🔜 🚖 🤷<br>新書和述 時話表 検索 工程 タウンロード 新著価額           | 2 シリンプ うイセンス返却               | <b>劉</b><br>終了 |          |                 |        |            |          |    |
| ● ● ● ● ● ● ● ● ● ● ● ● ● ● ● ● ● ● ●                                       | ▶<br>市石保存           | LAND BangOsbiret^ IMPRO BangOsbiret^                | 五百百日)<br>五百百日) BeingCabinet办 | ら工事取出 最新       | データ      |                 |        |            |          |    |
| ■工事名ジリー ×                                                                   | ■設計書                | -%                                                  |                              |                |          |                 |        | <b>F</b> 名 | 行列を固定する( | Ð  |
|                                                                             | 1 L^                | BeingCabinet 設計書一覧                                  |                              |                |          |                 |        |            |          | ×  |
| - · · · · · · · · · · · · · · · · · · ·                                     | - 🚸 👔               | 東習                                                  |                              |                |          |                 |        |            |          | ×  |
| ■BeingCabinet 工事名ツー                                                         |                     | 名 称                                                 | 工事価格                         | 発注者            | 単価年度     | 単価地区            | 攝料年度   | 步掛年度       | 步掛区分     | 編集 |
| - A sup-zen1                                                                | ۱ 🗋                 | 練習                                                  | 97,439                       | 開発局建設部         | 平成28年12月 | 礼幌地区            | 平成28年度 | 平成28年度     | 一般土木     |    |
| B - 7212                                                                    |                     |                                                     |                              |                |          |                 |        |            |          |    |
| <ul> <li>         ⊕-□ デスト3      <li>         ⊕-□ デスト4      </li> </li></ul> |                     |                                                     |                              |                |          |                 |        |            |          |    |
| <ul> <li>① テスト5</li> <li>○ 参 練習</li> </ul>                                  |                     |                                                     |                              |                |          |                 |        |            |          |    |
| - 🗋 練習                                                                      |                     |                                                     |                              |                |          |                 |        |            |          |    |

②クライアントの工事名ツリーの「取出先の選択」画面が出ます。 保存先を選択しましたら、右下「OK」(赤枠)を クリックしてください。

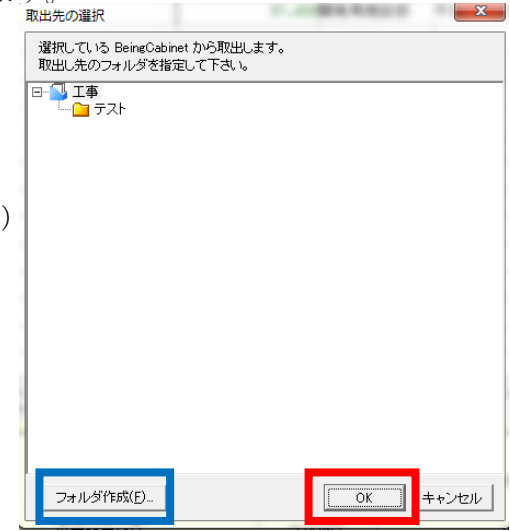

③クライアントの工事名ツリーで、BeingCabinet から工事を 取出したことを確認してください。

| ■工事名ツリー ×            | ■工事一覧                 |
|----------------------|-----------------------|
| □                    | ■上へ     工事一覧       名称 |
|                      | 1 ニラスト       2 合 練習   |
| ■BeingCabinet 工事名ツリー |                       |
|                      |                       |
|                      |                       |
| □◆ 練習                |                       |

#### **4**. BeingCabinetから別工事として取り出し

BeingCabinet から別工事として取り出しを行うと、 取りだした工事と、BeingCabinet にある原本の工事は別の設計書として扱われます。 BeingCabinet に戻す際は、別工事として扱われます。 ※BeingCabinet に戻す際に上書きすることはできません。

①別工事として取り出したい工事を選択し、

右クリックメニューの [別工事としてBeingCabinet から取出(W)]をクリックします。

| 工事(K) 編集(E) 表示(V) ツール(                                                           | I) 設定(A) * | サポート(5) よく             | (ある質問(Q) ヘルプ | (日)       |                              |                  |          |      |        |            |         |    |
|----------------------------------------------------------------------------------|------------|------------------------|--------------|-----------|------------------------------|------------------|----------|------|--------|------------|---------|----|
|                                                                                  | 和10岁年成 里   | HARE CAN               | 後常 10 57/2   | ->' 新著情   | 100 51 (センス追却                | <b>风</b><br>終了   |          |      |        |            |         |    |
| ▲ ● ● ● ● ● ● ● ● ● ● ● ● ● ● ● ● ● ● ●                                          | 10000 I    |                        |              | and Short | 、<br>二月月月日 BeingCabinet/     | ら工事取出 最新う        | F-3      |      |        |            |         |    |
| ■工事名ツリー                                                                          | < ■設計書-    | -11                    |              |           |                              |                  |          |      |        | <b>∀</b> 3 | 称列を固定する | Æ  |
|                                                                                  | - L^       | BeingCa                | binet 設計書    | 一覧        |                              |                  |          |      |        |            |         | ×  |
| 「多ごみ箱                                                                            | 🚸 🐰        | 東習                     |              |           |                              |                  |          |      |        |            |         | ×  |
|                                                                                  |            |                        | 名称           |           | 工事価格                         | 篼注者              | 単価年度     | 単価地区 | 攝料年度   | 歩掛年度       | 步掛区分    | 描刻 |
|                                                                                  | 10         | 建盟                     |              |           | ReinoCabinethiGT             | また。またあた。<br>光(0) | 〒128年12月 | 札幌地区 | 平成28年度 | 平成28年度     | 一般土木    |    |
| ■BeingCabinet 工事名ツリー                                                             |            | 別工事としてBeingCabinetから取出 |              |           |                              | etから取出(W)        |          |      |        |            |         | -  |
| E                                                                                | _          |                        |              |           | 対応する工事を検索する(M)<br>編集を放発する(E) |                  |          | _    |        |            |         |    |
| 日<br>日<br>日<br>日<br>日<br>日<br>日<br>テスト4<br>日<br>日<br>テスト5<br>日<br>日<br>日<br>テスト5 |            |                        |              | 2         | 関く(Q)<br>設計書を取り込む(G)         | Ctrl+            | +0       |      |        |            |         |    |
| - <b>1</b> #2                                                                    |            |                        |              | -         | フォルダの新規作成(E)<br>フォルダ名称の編集(B) |                  |          |      |        |            |         |    |
|                                                                                  |            |                        |              | 0         | 削除(D)                        |                  |          | -    | -      | -          | -       |    |

②クライアントの工事名ツリーの「取出先の選択」画面が出ます。 保存先を選択しましたら、右下「OK」(赤枠)を

クリックしてください。

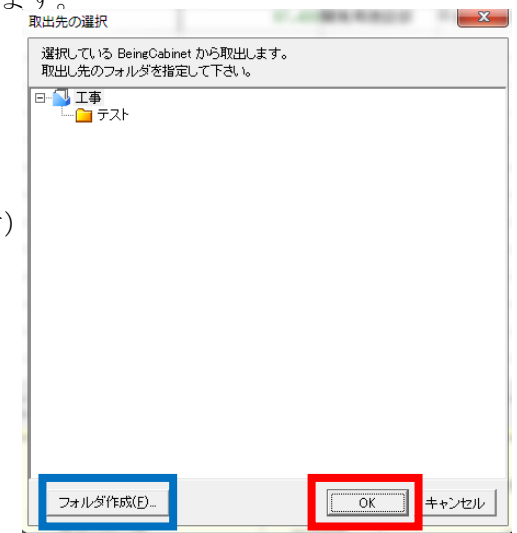

③クライアントの工事名ツリーに別工事として取出します。

| ■工事名ツリー ×                            | ■設計書一覧                                             |
|--------------------------------------|----------------------------------------------------|
| □- ↓ 工事<br>- ← テスト<br>□- ◆ コピー(2) 練習 | <ul> <li>■上へ 設計書一覧</li> <li>◆ コピー(2) 練習</li> </ul> |
| —— 📄 コピー 練習<br>— 🤕 ごみ箱               | 名称                                                 |
|                                      | 1 📄 コピー 練習                                         |
| ■BeingCabinet 工事名ツリー                 |                                                    |
| 8-2                                  |                                                    |
| □                                    |                                                    |
| 日 日 テスト3                             |                                                    |
| <ul> <li>□ □ □ □ □ □ □ □ -</li></ul> |                                                    |
| □ ◆ 練習                               |                                                    |
|                                      |                                                    |